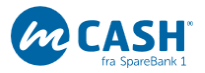

## mCASH – betaling med mobil

Orienteringsavdelingen har valgt å bruke betalingsløsningen mCASH på bl.a O-sjuere. Det fungerer ved at den som skal betale setter opp en App på sin mobil, som så styrer overføring av penger fra den enkeltes kort-konto til vår bankkonto. Den kan også brukes til overføring mellom privatpersoner (ligner på VIPPS).

Det du gjør er:

- 1. Last ned appen mCASH og sett den opp med bl.a å angi et betalingskort til å trekke fra. Du gjør det en gang for alle, gjerne i ro og fred hjemme. Den fungerer på iPhone og Androidtelefoner, og for å bruke den må man være innen dekningsområdet.
- 2. Ved betaling trykkes på knappen «Handle». Rett mobilen mot en opphengt QR-kode. Hvis den ikke finnes kommer det opp et felt med «Utforsk ditt område», hvor Frol II O-avd står på lista. Trykk på dette feltet.
- 3. Du får opp ei Frol O-avd-side, hvor du trykker på felt med pil(>) for å gå videre til ei liste med «varer». «Varene» er startkontingent og kioskvarer, pluss runde beløp. Velg det du skal betale for ved å trykke +-feltet rett antall ganger. Du har mulighet for å se hva du har bestilt. Trykk «Bestill» for å gå videre.
- 4. Du får opp ei liste med hva du har bestilt. Om det er OK så trykk «betal».
- 5. Du får opp en «kupong» som du skal vise til den som står i kassa. Den viser hva du kjøper. Når den vises fram trykkes så «løs inn» og betalingen er gjort!

Det går an å angre seg på hvert trinn, så ikke fortvil om noe går galt. Si fra til den i kassa om du skulle trykke «løs inn» ved en feil. Noter koden på «kupongen» og vi kan refundere beløpet. LYKKE TIL!